## **Career Interest Profiler**

1. Click on the "complete the Career Interest Profiler" link.

| Naviance   | Student                                        | Home Colleges Careers                                                     | About Me My Planne |
|------------|------------------------------------------------|---------------------------------------------------------------------------|--------------------|
| My Planner |                                                |                                                                           |                    |
|            | Overview Goals To-Do List Tasks Assigned to Me |                                                                           |                    |
|            | K Back                                         | Raise Hand                                                                |                    |
|            | Complete Career Interest Profiler              | Status: Not started                                                       |                    |
|            | DUE Friday Jan 31, 2020                        | To complete this task, you need to complete the Career Interest Profiler. |                    |
|            | Task information<br>Requirement:<br>REQUIRED   | Drop files or click to Browse To-Dos                                      |                    |
|            | Add a comment<br>My comment                    | + Deline your next to-do No to-dos to show                                |                    |
|            | Start typing  Add Commont                      | No Updates                                                                |                    |
|            |                                                |                                                                           |                    |

2. Click the "start" button

| Naviance   Student                                                                                 | Home Colleges Careers About Me My Planner                                                                                                    |
|----------------------------------------------------------------------------------------------------|----------------------------------------------------------------------------------------------------|
| Quick Links                                                                                        | Career Interest Profiler                                                                                                    |
| EXPLORE CAREERS                                                                                    | STEP 1 STEP 2 STEP 3                                                                                                    |
| Favorite careers and clusters                                                                      | Intro Profix Questions View Herwits                                                                                                    |
| Explore careers and clusters WHAT ARE MY INTERESTS? Career cluster finder Career interest profiler | Introduction No are about to begin the Career interest Profiler, a tool that can help you discover the types of work activities and careers that match your interests. The interest profiler has 180 questions about work activities that people do at their jobs. When choosing your answers, think about whether you would like or dislike doing a particular work activity if you had a chance to do it. Try not to think, about whether you have enough education or training to perform the activity. This is not a text. There are no right or wrong answers. The more accurately you answer each question, though, the better you results will be. If you need to leave the profiler in the middle and return later, remember to complete. all the answers in the page you are on and dick the "Next" button. When you will pick up where you left off. When you are ready to beyr nease click the "Start" button below. |
| Central Bucks High School-South                                                                    | Copyright 2019, Hobsons Inc.                                                                                                    |

3. Once you have completed the Career Interest Profiler, click the "View Results" button.

| Naviance   Student            |                                                                                                    |  | Colleges | Careers | About Me | My Planner |
|-------------------------------|----------------------------------------------------------------------------------------------------|--|----------|---------|----------|------------|
| Quick Links                   | Career Interest Profiler                                                                                                 |  |          |         |          |            |
| EXPLORE CAREERS               | STEP 2 STEP 3                                                                                                    |  |          |         |          |            |
| Favorite careers and clusters | Intro Prefile Questions View Results                                                                                     |  |          |         |          |            |
| Explore careers and clusters  | Congratulations! You've completed the profiler! If you would like to review your answers, now is a good time to do that. |  |          |         |          | _          |
| WHAT ARE MY INTERESTS?        |                                                                                                    |  |          |         |          |            |
| Career cluster finder         |                                                                                                    |  |          |         |          |            |
| Career interest profiler      |                                                                                                    |  |          |         |          |            |

4. Once you have viewed the results, click on the "View Matching Careers" button.

| Favorite careers and clusters | Intra Profile Questions View Results                                                                                                    |
|-------------------------------|----------------------------------------------------------------------------------------------------|
| Explore careers and clusters  | Completed on Nov 8, 2019                                                                                                    |
|                               | Your Results                                                                                                    |
| WHAT ARE MY INTERESTS?        | Social 🖪                                                                                                    |
| Career cluster finder         | Social occupations frequently involve working with, communicating with, and teaching people. These occupations often involve helping or providing service to others.                                                                                                    |
| Career interest profiler      | Artistic 20<br>Artistic occupations frequently involve working with forms, designs and patterns. They often require self-expression and the work can be done without following a clear set of rules.                                                                                                    |
|                               | Enterprising 💿<br>Enterprising occupations frequently involve starting up and carrying out projects. These occupations can involve leading people and making many decisions. Sometimes they require risk taking and often deal with business.                                                                                                    |
|                               | Investigative 💿                                                                                                    |
|                               | Conventional 💿                                                                                                    |
|                               | Realistic 20<br>Realistic cocupations frequents <u>Involute</u> work activities that include practical, hands on problems and solutions. They often deal with plants, animals, and real-world materials like wood, tools, and machinery. Many of the<br>asseption require working oddide, and do not involve a lot of paperwork or working closely with others. |
|                               | VIEW MATCHING CAREERS                                                                                                    |

5. Lastly, click the heart by "favorite" to choose careers of interest.

| EXPLORE CAREERS                                   | Matching Careers The careers listed below match your choices from the profiler. The careers are broken out by job zone, from "Little or no preparation" to "Extensive preparation." |                                                      |                              |  |  |  |  |
|---------------------------------------------------|----------------------------------------------------------------------------------------------------|------------------------------------------------------|------------------------------|--|--|--|--|
| Explore careers and clusters                      | Best matches are marked with a 📀.                                                                                                    |                                                      |                              |  |  |  |  |
| WHAT ARE MY INTERESTS?                            | IS7                                                                                                    |                                                      |                              |  |  |  |  |
| Career cluster finder<br>Career interest profiler | CAREER<br>Singers                                                                                                    | CAREER<br>Public Address System and Other Announcers | CAREER<br>Childcare Workers  |  |  |  |  |
|                                                   | Favorite View Favorites                                                                                                    | 🛇 Favorite                                           | 🛇 Favorite                   |  |  |  |  |
|                                                   | Medium Preparation                                                                                                    |                                                      |                              |  |  |  |  |
|                                                   | CAREER<br>Preschool Teachers, Except Special Education                                                                                                    | CAREER<br>Self-Enrichment Education Teachers         | CAREER<br>Teacher Assistants |  |  |  |  |
|                                                   | CAREER<br>Tour Guides and Escorta                                                                                                    | CAREER<br>Nannies                                    |                              |  |  |  |  |
|                                                   | 🗘 Favorite                                                                                                    | 🗇 Favorite                                           |                              |  |  |  |  |